WebClass XII-

2023年度オリエンテーション・ガイダンス資料

## WebClass 学修ポートフォリオのご案内

WebClass メニューにある「学修ポートフォリオ」は、「履歴書/学修の振り返り」に大学生活での活動や学修記 録などを、思いついた時に記入するものです。自身の就職活動に役立てるため、ドンドン活用してください!

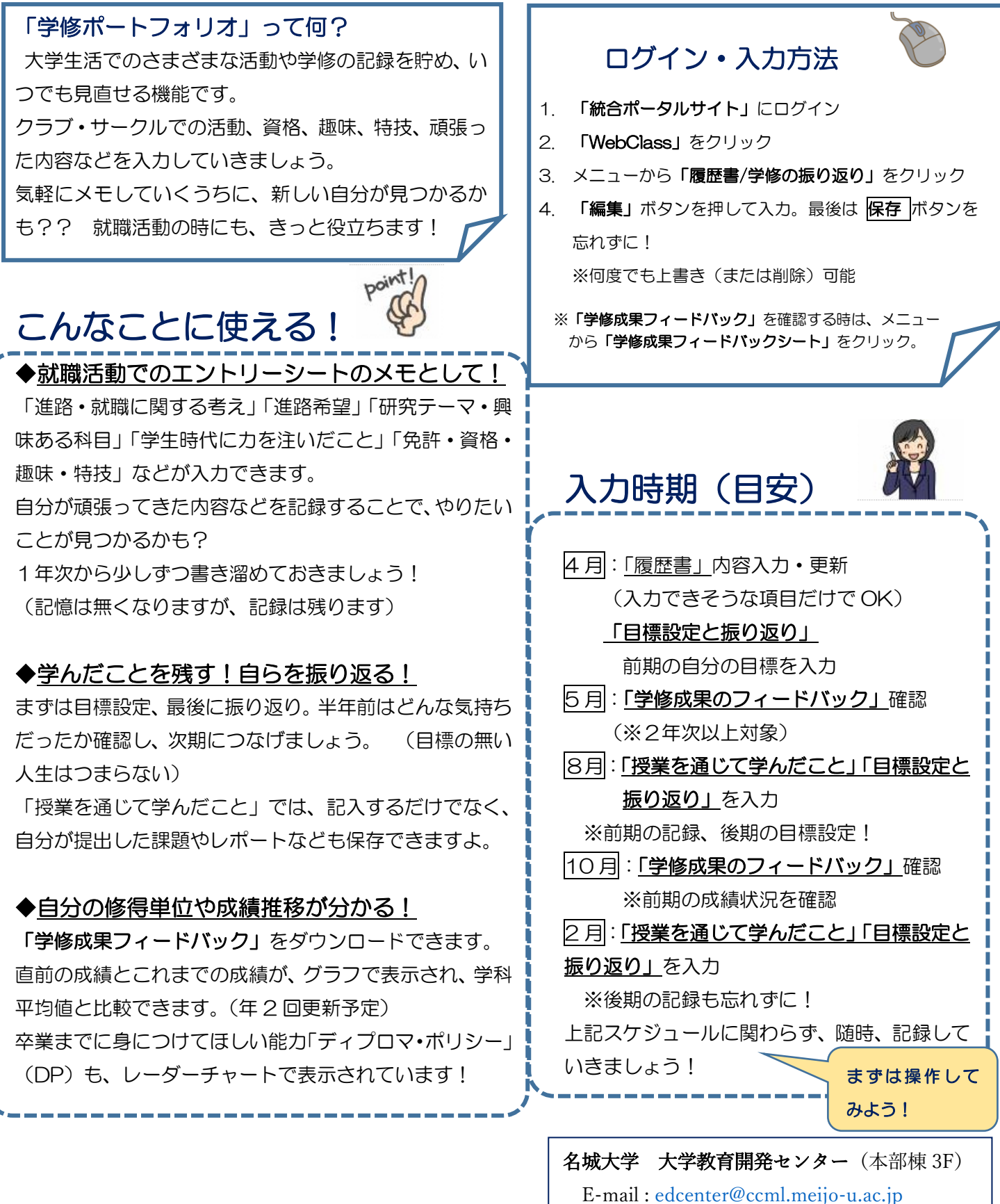

Tel: 052-838-2032

#### 学修ポートフォリオ入力画面への流れ 1.本学 HP https://www.meijo-u.ac.jp/から「meimo」を 2. 統合ポータルサイトの ID/PW を入力 クリック ⇒ [WebClass] をクリック **MEIJO**th meimo ----m 7 MEIJO UNIVERSITY 1926 - 2026 -Q 統合ポータルサイト ユーザー名 「名城大学統合ポータルサイト」QR コード パスワード ユーザー名を記憶する 4.「履歴書/学修の振り返り」または「学修成果フィードバックシ ート」をクリック 3.「名城大学統合ポータルサイト」内の 「WebClass」をクリック 🌇 テスト用学生1 🗖 WebClass A 4 太郎 -ケースボートフォリオ 企ホーム 学修ボートフォリオ 管理者からのお知らせ 単新5件(金2件) WebClass利用カイド 第一回 学習方法 1月目のお知らせのタイトル > 調整書/学後の振り返 > 学校成果 パードバック ■ 他システム システム管理者 - 01/05 @ 学務システム <u>> お知らせ一覧</u> ▶ コース活動状況 2 GoogleMail 参加しているコース 教員力 @ WebClass 表示する学問 C SSL-VPN (職員用) 会議資料の共有 2020 ~ 後期 ~ @ Microsoft365 法学部・学務センターdemo ∂ パスワード変更・教職員メール設定等 月曜日 月曜日 火曜日 ⇒ テストコース01 ⇒ テストコース02 Portal meimo dem ② 教室利用状況表示 > 721-20 名城大学 4-2. 「学修成果フィードバックシート」 画面イメージ 4-1. 「履歴書/学修の振り返り」画面イメージ 学修ポートフォリオ テスト用学生1 ログアクト 学修ポートフォリオ 5050 履歴書/学修の振り返り 74-F/(322-F 学修成果フィードバックシート 学生情報 学生情報 ユーザID nj-portfolio-user1 氏名 アスト用学士1 test001 テスト用学生1 学修成果フィードバックシート 更新日時: 未入力 7ドバイザー開の更新日時 2021-01-28-162 ERBRITS - 男新日時 マ | 降県 マ 被開 2020年度初期(1) 24 1618 L モテーマ :利用したデジタルマーケティング データとAIを利用したデータ解析およびモデリング ビッグデータとAIを利 ■興味のある利目 語学(主に英語) 統計学 データ分析演習 早生時代に力を注いだ?? Å A Å タブの切替で、いろいろな入力 画面表示の他、PDF ファイルのダウン ができます。 ロードも可能です。

# 名城大学 学修ポートフォリオ 学生用利用ガイド 第1.1版

令 和 5 年 4 月 1 日 名城大学 大学教育開発センター 名城大学 学修ポートフォリオについて

「学修ポートフォリオ」とは、あなたの大学時代の取組みや経験を大きな封筒(Portfolio)に蓄積していく仕組みです。

「名城大学 学修ポートフォリオ」はWebClassの機能の一部として利 用することができ、グラフ化された学修成果を確認できる他、進路検討 に活用していただけるようになっています。

進路検討に向けて、各年次毎の<u>目標設定と振り返り</u>や<u>取り組んだこと</u> や<u>授業を通じて学んだこと</u>を随時記入して、あなただけの「学びログ」 を作っていきましょう。

学期単位だけでなく、都度、記入していくことで、あなたの成長をより鮮やかに残していくことができます。

入学後の早い段階から、**あなた自身の経験の視える化**を行い、学びの 向上や進路検討に活用してください。

また、各学期の成績と自分自身の学修状況の確認の一助となるように 「学修成果フィードバックシート」を提供します。目標設定、振り返り を行うときに自分の学修状況を確認することに活用してください。

# <u>進路検討、就職活動では大学時代に何を考え、何を学んだか、どのような経験を積んできたかを求められており、履歴書やエントリーシート</u>の作成にあたって必要な事項となります。

あなたの大学時代の学びや活動内容を「学修ポートフォリオ」に記録 することで確実に役立ちます。

次ページ以降には、<u>メニュー紹介</u>の他、<u>入力内容のポイントも記載</u>していますので、ぜひ参考にしてください。

## 学修ポートフォリオの利用方法

「学修ポートフォリオ」はWebClassの機能として利用できます。 WebClassのメニューの学修ポートフォリオのリンクから利用できます。

①統合ポータルサイトトップ画面(ユーザー名とパスワードでログイン後)

| 名城 太郎 🎽           |                     |               |
|-------------------|---------------------|---------------|
| セッション みり時期 120分   | ☆ ホーム               |               |
| ビッフコン残り時間 120万    | ■ 他システムへのリンク        |               |
| オーム               |                     |               |
| 教員ポータル            | ∂ GoogleMail        | WebClassをクリック |
|                   |                     |               |
| (職員用)会議資料の共有      | ∂ SSL-VPN           |               |
| 法学部・学務センターdemo    |                     |               |
| Sector Sector     | ∂ パスワード変更・教職員メール設定等 |               |
| Portal meimo demo | ❷ 教室利用状況表示          |               |
|                   |                     |               |
|                   |                     |               |
| _                 |                     |               |
|                   |                     |               |

#### ②WebClassのトップ画面(統合ポータルからWeb)

| WebClass                                        |                                      | 1 テスト用学生1 🗖     |
|-------------------------------------------------|--------------------------------------|-----------------|
| コース▼ ショーケースポート                                  | トフォリオ マニュアル                          | ログアウト           |
| 学修ポートフォリオ                                       | 管理者からのお知らせ                           |                 |
| <u>» 履歴書/学修の振り返り</u><br><u>» 学修成果フィードバックシート</u> | 最新5件 (全 1 件)<br><u>1件目のお知らせのタイトル</u> | システム管理者 - 01/09 |
| <b>学習記録ビューア</b><br>» <u>コース活動状況</u>             | 参加しているコース                            | <u>» お知らせ一覧</u> |
| 学修ポートフ<br>ー履歴書/雪<br>ー学修成果                       | ォリオの機能をクリック<br>学修の振り返り<br>フィードバックシート | 金曜日 土曜日         |

#### ■機能の概要

「履歴書/学修の振り返り」からあなたの目標や取り組み、振り返り を記録していきましょう。編集ボタンをクリックして編集モードにす ることができます。編集したら忘れずに保存を行ってください。

| <u>コースリストに戻る</u>                                           |                                                                                                    | テスト用学生1<br><u>ログアウト</u>                                                                                                    |
|------------------------------------------------------------|----------------------------------------------------------------------------------------------------|----------------------------------------------------------------------------------------------------|
| 学修ポートフォリオ<br><u> 履歴書/学修の振り返り</u><br><u> 学修成果フィードバックシート</u> | 履歴書/学修の振り返り                                                                                                    | 学生情報は、編集する必要は<br>ありません。                                                                                                    |
|                                                            | 学生情報<br>プロフィール編集<br>ユーザID mj-portfol<br>氏名 アスト用学さ<br>ふりがな てすとようがく<br>学部 ○○学部<br>学科 ▲▲学科<br>年次 1                                                 | lio-user1<br><u>±1</u><br>::せい1                                                                                                    |
| 項目を選んで、記<br>入、振り返りを行<br>います。<br>号初は屋歴書がま                   | 印刷用画面<br>履歴書 C<br>あなた自身が取<br>り組んだこと C<br>授業を通じて学<br>んだこと C<br>1 年次 目標設定<br>と振り返り C<br>2 年次 目標設定                                                 | 印刷用画面をクリックすると、<br>-03-051 「印刷用画面」が表示されます。<br><sup>13257</sup><br><sup>•残業が多くない会社</sup>                                                                                                    |
| 示されます。                                                     | と振り返り 2<br>3年次 目標設定<br>と振り返り 2<br>4年次 目標設定<br>と振り返り 2<br>2<br>2<br>2<br>2<br>2<br>2<br>2<br>2<br>2<br>2<br>2<br>2<br>2<br>2<br>2<br>2<br>2<br>2 | <ul> <li>(第1希 就職<br/>(2021-03-03 11:43:18 [疗スト用学生1])</li> <li>(第2希 教員<br/>(2021-03-05 14:03:47 [疗スト用学生1])</li> <li>(第3希 その他<br/>(2021-03-03 11:43:18 [疗スト用学生1])</li> </ul>                                                                                                    |
|                                                            | <b>自己紹介</b><br>研究テーマまたは1<br>目                                                                                                    | 興味ある科<br>■研究テーマ<br>未定<br>■興味のある科目<br>経済と社会<br>(2021-03-05 14:03:47 [テスト用学生1])                                                                                                    |
| 編集ボタンで編集モ                                                  | 一ドになります。                                                                                                    | 注いだこと<br>1.アルバイト<br>大学入学時からカフェのアルバイトを始めた。<br>先輩から教えてもらったことは、必ずメモを取り、その日のうちに復習を<br>行った。<br>また、常にお客様への配慮を行い、お客様から声掛けされる前に気づく<br>ようにしている。<br>業務姿勢が評価され、現在ではアルバイトリーダを務めることになった。<br>2.ポランティア<br>大学のボランティア活動に参加し、地元のお祭りの手伝いをした。<br>自ら積極的に地元の方に話しかけ、Jミュニケーションをとったり、<br>自分面を約したしたのすた話しかけ、Jミュニケーションをとったり、<br>自分面を約したしたの方に感じわれ、貢献することができた。<br>(2021-03-05 14/03:47 (アント用学生1)) |
|                                                            | 私の特征<br>免許•資格•趣味<br><b>編集</b>                                                                                                    | <ul> <li>         はしても気兼ねなく接することができる。<br/>常に周りへの気配りを意識している。<br/>(2021-03-05 14:03:47 [テスト用学生1])         </li> <li>         ・特技など         </li> <li>         ・特技など         <ul> <li>             資格<br/>「パスポート<br/>秘書検定2級<br/>『塵昧<br/>映画鑑賞<br/>(2021-03-05 14:03:47 [テスト用学生1])         </li> </ul> </li> </ul>                                                       |

4

#### ■履歴書

「あなたの就職に対する考えや進路希望、自己紹介を記入していきま す。定期的に振り返り、見直しを行い、自分の進路に対する考え方を まとめていきましょう。(記入モードの画面で説明します。)

| 学生情報                  |                           |                                                                                                    |
|-----------------------|---------------------------|----------------------------------------------------------------------------------------------------|
| プロフィール                | 編集                        |                                                                                                    |
| ユーザ                   | ID mj-portfolio-user1     |                                                                                                    |
| 氏名                    | · テスト用学生1                 |                                                                                                    |
| ふりが                   | な てすとようがくせい 1             | ☆職・准路に関する老えを記入してくださ                                                                                                    |
| 学部                    |                           |                                                                                                    |
| 年次                    | 1                         |                                                                                                    |
| 印刷用画面                 |                           | ような進路、企業を目指すか、希望する進<br>学先、就職先などを書いておくことで、履                                                                                                    |
| 履歴書 🕑                 |                           | 歴書の志望動機の整理ができます。                                                                                                    |
| あなた自身が取               | 履歴書                       |                                                                                                    |
| り組んだこと 🕑              | 更新日時: 2021-03-05 14:03:47 |                                                                                                    |
| 授業を通じて学               | 保存キャンセル                   |                                                                                                    |
| 1年次 目標設定<br>と振り返り 2   | 就職・進路に関する考え               | ・福利厚生が充実した会社<br>・残業が多くない会社<br>・常に新たな取り組みを行っている会社                                                                                                    |
| 2年次目標設定と振り返り 2        |                           | (2021-03-05 14:03:47 (FZ/F用学生1))<br>あなたの進路希望を第1希望~第                                                                                                    |
| 3年八日信設定<br>と振り返り 3    | 進路希望                      | 3希望まで記人してください。                                                                                                    |
| 4年次 目標設定<br>と振り返り 🕝   | 進路希望登録(第1希望)              | 離     進路希望は以下の5つから選択し     でください     た                                                                                                    |
|                       | 進路希望登録(第2希望)              | 軟具         就職 公務員 進学                                                                                                    |
|                       | 進路希望登録(第3希望)              | その他 教員 その他 (2021-03-03 11:43:18 [テスト用学生1])                                                                                                    |
|                       | 自己紹介                      |                                                                                                    |
|                       | 研究テーマまたは興味ある科目            | <ul> <li>         ・研究テーマ          ・ 研究テーマや興味のある科目         ・ 興味のある科目         ・ 興味のある科目         を少しずつでも構わないので、         コロークにまた         ・ こ         ・         コローク         ・         ・         ・</li></ul> |
|                       | 学生時代に力を注いだこと              |                                                                                                    |
| まで頑張                  | 長ってきたことや今                 | こが少洋時からカフェのアルバイトを始めた。<br>先輩から教えてもらったことは、必ずメモを取り、その日のうちに復習を行った。<br>また、常にお客様への配慮を行い、お客様から声掛けされる前に気づくようにしている。<br>業務姿勢が評価され、現在ではアルバイトリーダを務めることになった。                                                         |
| っている<br>とで 進          | ことをまとめてお                  | ペダンパランティア活動に参加し、地元のお祭りの手伝いをした。<br>自ら積極的に地元の方に話しかけ、コミュニケーションをとったり、<br>自分のできる仕事ははかにないかを考えながら取り組んだ。<br>お祭り終了後、地元の方に感謝され、貢献することができた。                                                                        |
|                       |                           | (2021-03-05 14:03:47 [テスト用学生1])                                                                                                    |
| の<br>日 / 19<br>す。<br> | 迫の迫しるべにな                  | このまたの気能なく接することができる。<br>常に周りへの気配りを意識している。 自分の特徴、長所などれましょう。                                                                                                    |
|                       | 免許,資格,振味,特技など             | [2021-03-03 14/03/4/ [フ AFHチエ1]]<br>■ 答枚                                                                                                    |
|                       | ノレロレ 戸1日 755 イ 11132 ゆく   | ■ 項可<br>IT/でズポート<br>秘書検定2級<br>■ 胞味<br>映画修識賞<br>(2021-03-05 14:03:47 [テスト用学生1])                                                                                                    |
|                       | 保存キャンセル                   |                                                                                                    |
| 記入が終                  | 冬わったら、保存                  | 保存せずに画面を閉じたりすると                                                                                                    |

### ■あなた自身が取り組んだこと

年次毎にあなた自身が取り組んだことや自身の変化をまとめていき ましょう。最初は少しずつでも記録していきましょう。記録を見なが ら振り返りを行うことで、文章の書き方や内容からあなた自身の成長 を実感することができるようになります。

| <u>新規作成</u>                                                                                                    | 「学びのコミュニティ創出支援事業」<br>「Enjoy Learningプロジェクト」など、           |
|----------------------------------------------------------------------------------------------------|----------------------------------------------------------|
| 履歴書/学修の振り返り<br>≥±信報                                                                                                    | さまざまな活動もここに記録できます。                                       |
| ユーザD         mj-portfolio-useri           氏名         デスト用学生1           ふりがな         ててようがくせい1           学部         ○○学部           学科         ▲●学科           年次         1           クして、年次ごとのへしてください。過去に           り加んたき身がり         夏新日時:2021-01 - 13.           医素を自身がり         夏新日時:2021-01 - 13.           医素を見り返りご         「新田登録する」           生なり目標設定         「新田登録する」           生なり目標設定         「日本次(0)           生なり目標設定         「日本次(0)           生気の(1)         「日本次(0)           生気の(1)         「日本次(0)           生気の(1)         「日本次(0)           生気の(1)         「日本次(0)           生気の(1)         「日本次(0)           生気の(1)         「日本次(0)           生気の(1)         「日本次(0)           生気の(1)         「日本次(0)           生気の(1)         「日本次(1)           日本(1)         「日本(1) | る」をクリッ<br>ページを作成<br>こさかのぼっ<br>きます。<br>ソート:(更新日時 〜) [臨環 〜 |
| 4年×(0)<br>朱選訳(1)                                                                                                    |                                                          |
| 4年次(0)<br>来選択(1)                                                                                                    |                                                          |
|                                                                                                    | 記載したい学年を選びます。                                            |

記入が終わったら、保存 ボタンを押して、保存し ておきましょう。 保存せずに画面を閉じたりすると 記入内容が消えてしまうので、こ まめに保存してください。

#### ■授業を通じて学んだこと

得意な分野(科目)、苦手な分野(科目)、授業を通じて感じたこ となどを記録しておきましょう。過去の自分を振り返り、どのように して伸ばす(または克服する)努力を行ってきたかをまとめ、振り返 りを行うことで授業を通じた成長を実感、まとめることができるよう になります。

## <u>①新規作成</u>

ておきましょう。

| 履歴書/学修の振り返り                                           |                                                         |             |
|-------------------------------------------------------|---------------------------------------------------------|-------------|
| *生情報                                                  |                                                         |             |
| ノロフィール編集<br>ユーザID mj-portfolio-user1                  |                                                         |             |
| 氏名 テスト用学生1<br>ふりがな てすとようがくせい 1                        |                                                         |             |
|                                                       | 新規作成する」をクリッ                                             |             |
|                                                       | 年次ごとのページを作成                                             |             |
|                                                       | さい過去にさかのぼっ                                              |             |
|                                                       | ここの。過去にころのほう                                            |             |
| なた自身が取りた来を通じてうして「トリスタ」<br>組んだとはでの新日時: 2021-03、213:11: | 3CCD(CA.9.                                              |             |
| 業を通じて学<br>だこと C2 新規登録する                               |                                                         |             |
| F次 目標設定<br>振り返り GP データが登録されていません。                     |                                                         |             |
| ∓次 目標設定<br>振り返り ☞                                     |                                                         |             |
| 年次 目標設定<br>振り返り C#                                    | _                                                       |             |
| ■次 目標設定<br>振り返り 22                                    |                                                         |             |
|                                                       |                                                         |             |
|                                                       |                                                         |             |
| ミュレクタ                                                 |                                                         |             |
| 記八と沐仔                                                 |                                                         |             |
|                                                       |                                                         |             |
| <b>!歴書/学修の振り返り</b>                                    |                                                         |             |
| 生情報                                                   |                                                         |             |
| プロフィール編集                                              | =====================================                   |             |
| ユーザID mj-portfolio-user1<br>氏名 テスト用学生1                | 記載したい子牛を迭ひます。                                           |             |
| ふりがな てすとようがくせい 1     学部 00学部                          |                                                         |             |
| 学科         ▲▲学科           年次         1                |                                                         |             |
|                                                       |                                                         | 説明欄に記入しておく内 |
| 印刷用画面                                                 |                                                         | 入力します 小しずつで |
| <sup>歴書 ピ</sup> 授業を通じて学んだこと                           |                                                         |             |
| 組んだこと図 更新日時: 2021-03-05 13:01:03                      |                                                         | わないので、分野や件日 |
|                                                       |                                                         | 記載しておくと、振り返 |
| 年次目標設定 編集<br>振り返り C2                                  |                                                         | 行うときに便利です。  |
| 年次目標設定 年次<br>振り返り C2                                  | 1年次<br>(2021-03-05 13:01:03 [疗入卜用学生1])                  |             |
| 年次 目標設定<br>誤り返り C2 説明                                 | 英語、特に英会話を勉強した。<br>コミュニケーション技術としての英語というTom先生の説明、姿勢が新鮮でした |             |
| 年次 目標設定                                               |                                                         | //          |
| 現頭・海中島                                                | (2021-03-05 13:01:03 [テスト用学生1])                         |             |
|                                                       |                                                         |             |
|                                                       |                                                         |             |
|                                                       |                                                         |             |
| 記入が終わったら、保存                                           | 🔲 保仔せすに画面を                                              | おじたりすると     |
| ボタンを押して、保存し                                           | ヨコ市内が出こっ                                                | 1 + 2 0 7 7 |
|                                                       | ■ 記八四谷か泪ん(                                              | しようので、こ     |

まめに保存してください。

## ■目標設定と振り返り

学期ごとに目標を設定し、「学修成果フィードバック シート」を見ながら振り返りを行いましょう。

「学修フィードバックシート」の掲出時や履修登録時に 記載する習慣をつけていきましょう。

<u>①新規作成</u>

| 履歴書/学修の振り返り                                  |                                                                                        |
|----------------------------------------------|----------------------------------------------------------------------------------------|
| 学生情報<br>プロフィール振興                             |                                                                                        |
| ユーザID mj-portf<br>氏条 テスト用当                   |                                                                                        |
| 対象の年次                                        | を選び、                                                                                   |
| 編集ボタン                                        | をクリッ                                                                                   |
| 日期用画面 クレ.てくだ                                 | さい。                                                                                    |
|                                              |                                                                                        |
| り組んだとと 「 更新日時: J21-03-16                     |                                                                                        |
| 1年次日標設定 年次前期                                 |                                                                                        |
| こ前の240/03 日標<br>2年次日標設定<br>と請り返り(27          | 様々な分野の料理を受賞し違応して認識を得る。<br>フル単位とき。<br>の2013-0.4.4.4.4.00141(FT)-局中本110                  |
| 3年次日標設定<br>と振り返り (2*                         | (2011年7月)1月1日1日)<br>最終意義化と時間を必要などができた。<br>履行利用についても選びや、発展準単価にの分野の学習を行えた。               |
| 4年次目標設定<br>と振り返り(2*)<br>1年次後期                | (2021-03-05 14-077-14 (272)-用导生1))                                                     |
| 目標                                           | フル単位とき。<br>TOBにを分ける。英語への声子意識をなくす。                                                      |
| 振り返り                                         | (2021-03-10 100-03 (7X)-HRP(=1))<br>#@S                                                |
| 463.9k.                                      |                                                                                        |
|                                              |                                                                                        |
|                                              |                                                                                        |
| (2)記入と保存                                     |                                                                                        |
|                                              |                                                                                        |
| 履歴書/学修の振り返り                                  |                                                                                        |
| 学生情報                                         | 目標は目指す姿をしっかりと書き出しておき、でき                                                                |
| プロフィール編集<br>ユーザID mi-portfolio-user1         | れば定量的な(数字で表せる)指標にすることをお勧                                                               |
| 氏名 アスト用学生1<br>ふりがな てすとようがくせい 1               | めします                                                                                   |
| 学部     ○○字部       学科     ▲▲学科       年次     1 |                                                                                        |
| 19.24 (19.46 (19.46))                        |                                                                                        |
|                                              | 日標を明唯にしておくことで達成でさた、でさな                                                                 |
| あなた自身が取<br>り組んだとして 更新日時: 2021-03-10 16:01:59 | ―― 、かったの振り返りが行いやすくなります。                                                                |
| 授業を通じて学<br>んた2と GP 保存 キャンセル                  |                                                                                        |
| 1 年次目標設定<br>と振り返り 20月20日<br>1 年次前期 日標        | 様々な分野の料目を受用し痛ない知識を得る。<br>11月4月25日                                                      |
| 2年代日母紀定<br>2歳9週107<br>3年12日帰設本               |                                                                                        |
| と振り返り(2)<br>4年次 日標設定                         | (2021-045)19027月27月27日)<br>滞落登録した内容をすべてフル単位で取ることができた。<br>滞然時日についても経済や、現実等者回いの教の学習を行えた。 |
| 2. 振り返り (2*                                  | (2021-03-05 1407/14 [72]) (2021-03-05 1407/14 [72])                                    |
| 1年次後期                                        | 1 WA 22                                                                                |
| 19 M                                         | ンジ海ビとら。<br>TOEICをうける。英語への苦辛意識をなくす。                                                     |
| 振り返り                                         | (2010-0-10160159(72/雨季1)) 振り返りを記入するとキは日標を達成できたポイ                                       |
|                                              |                                                                                        |
| 保存キャンセル                                      | ノト、でさなかつに小イノトを記載してわくこと                                                                 |
|                                              |                                                                                        |
|                                              |                                                                                        |
| 記入が終わったら、保                                   | 存 保仔せすに画面を閉じたりすると                                                                      |
| ボタンを押して、保存                                   | し、ヨコ中の北洋シャレナシのマーマ                                                                      |
| ておきましょう                                      |                                                                                        |
|                                              | キャークターティギャッ                                                                            |
|                                              | ―― よのに体行してくたさい。                                                                        |
|                                              |                                                                                        |

学修成果フィードバックシート

## ■学修成果フィードバックシート

学期ごとにあなたの修得単位数と評価、GPA※の推移、 学位授与方針別のGP値の平均を表示します。学年の平均と 比べることができ、あなたの学修状況を把握することがで きます。

## ①学修成果フィードバックシートへの移動

| <u>WebClass</u>                                 |                                | 🐌 テスト用学生1 🗖     |
|-------------------------------------------------|--------------------------------|-----------------|
| コース ショーケースポー                                    | トフォリオ マニュアル                    | ログアウト           |
| 学習と振り返りの記録                                      | 聲 学修成果フィードバックシー                | トをクリック          |
| <u>» 履歴書/字修の振り返り</u><br><u>» 学修成果フィードバックシート</u> | <sup>取利</sup><br>1件目のお知らせのタイトル | システム管理者 - 01/09 |
| 学習記録ビューア                                        |                                | <u>» お知らせ一覧</u> |
| <u>» コース活動状況</u>                                | 参加しているコース                      |                 |
|                                                 | <b>表示する学期</b><br>2020 〜 後期 〜   |                 |
|                                                 | 時間割表                           |                 |
|                                                 | 月曜日 火曜日 水曜日                    | 木曜日 金曜日 土曜日     |

## ②学修成果フィードバックシートの表示

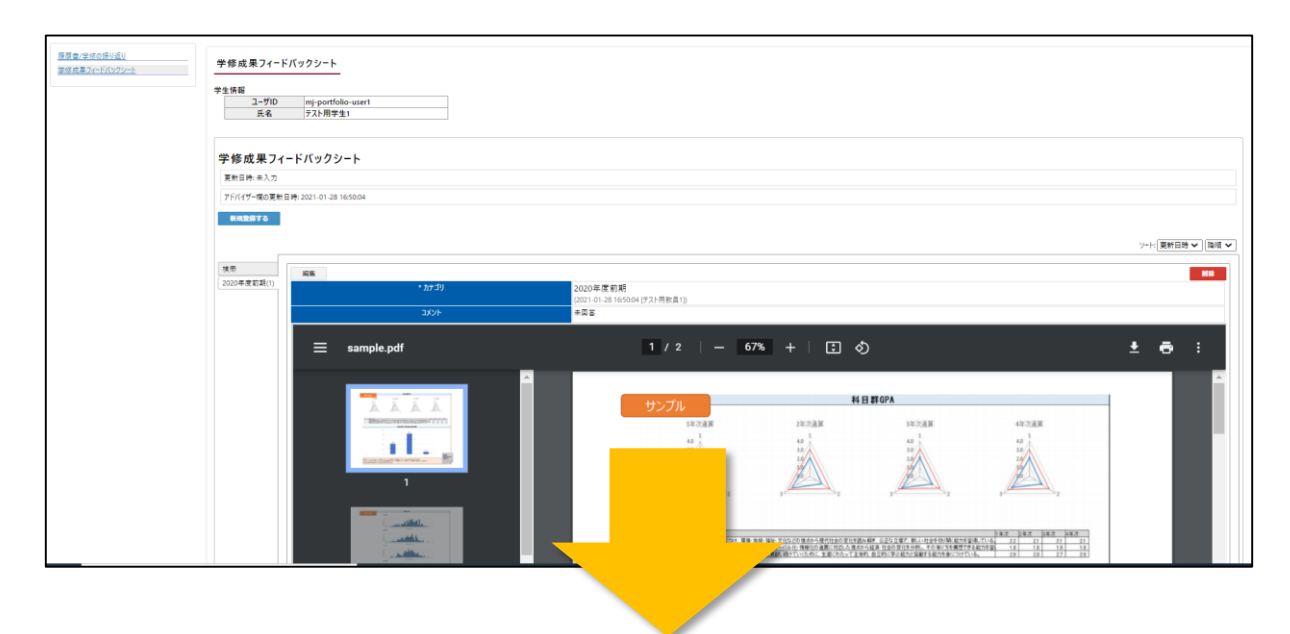

## 次ページにて紹介します。

学修成果フィードバックシート

## ■学修成果フィードバックシート

学期ごとにあなたの修得単位数と評価、GPA※の推移、 学位授与方針別のGP値の平均を表示します。学年の平均と 比べることができ、あなたの学修状況を把握することがで きます。

※各科目の成績から算出される数値(0~4.0)をもとにした平均値です。

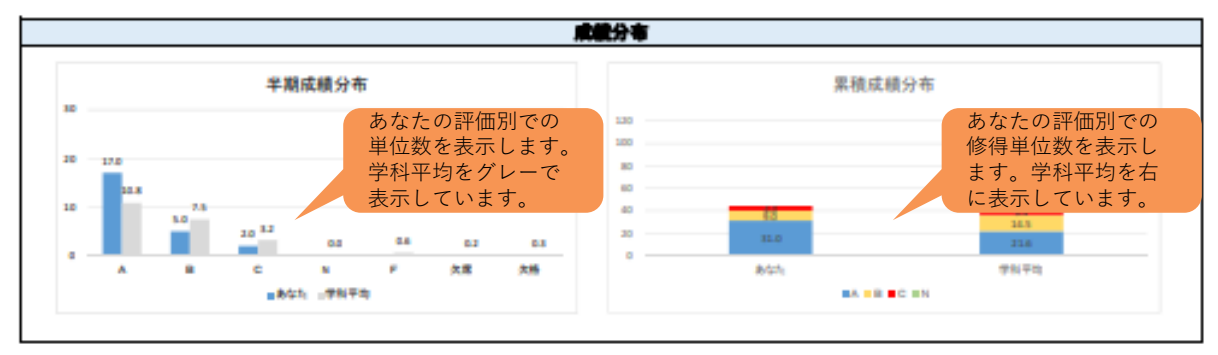

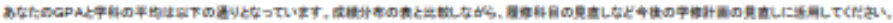

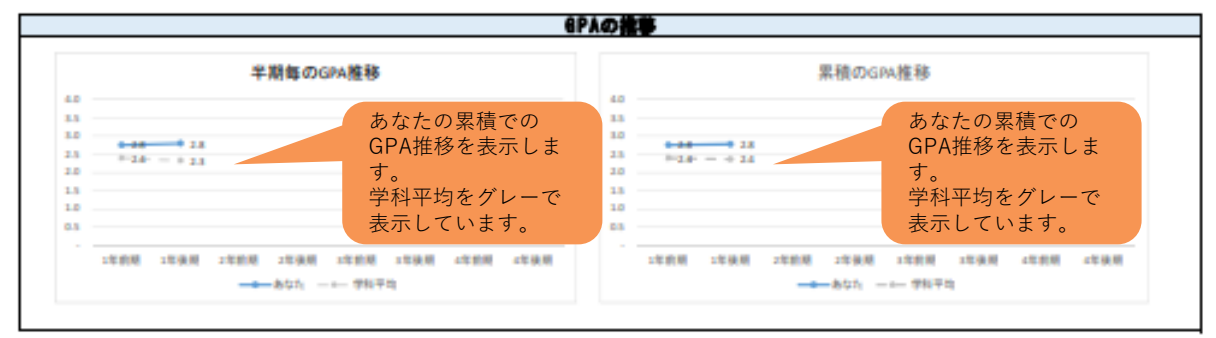

料目群(学位接与方針)毎のGPA他の状況は以下の通りとなります。自分の得意な科目群、営手な科目群の把握、今後の学修計画の見直しに活用してください。

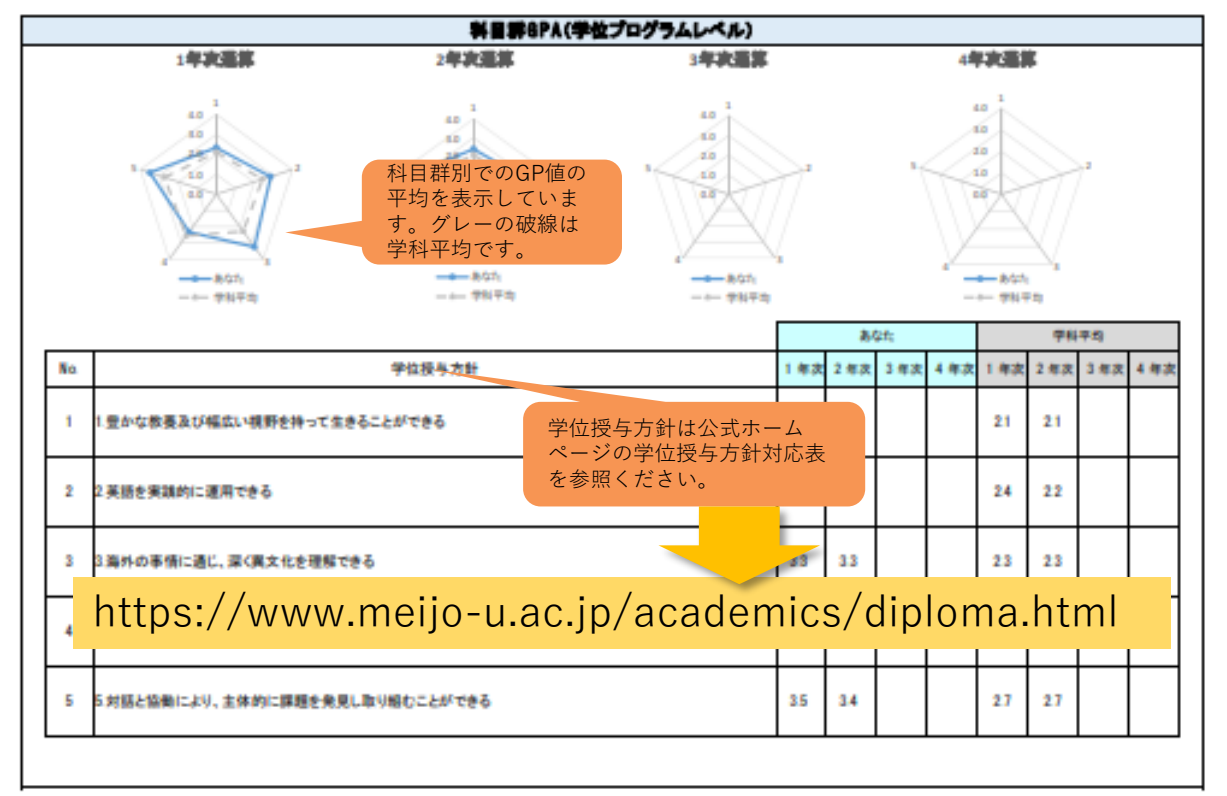

印刷ボタンをクリックすることで、印刷画面を表示できま す。PCやスマートフォンの印刷機能を使って印刷、PDF ファイル化して保存することができます。

## ■印刷画面

#### 履歴書/学修の振り返り

#### 学生情報

| ユーザID | mj-portfolio-user1 |
|-------|--------------------|
| 氏名    | テスト用学生1            |
| ふりがな  | てすとようがくせい 1        |
| 学部    | 〇〇学部               |
| 学科    | ▲▲学科               |
| 年次    | 1                  |

更新 最終更新 2021/03/12 出力 2021/03/12

#### 履歴書

| 就職・進路に関する考え    | <ul> <li>・福利厚生が充実した会社</li> <li>・残業が多くない会社</li> <li>・常に新たな取り組みを行っている会社</li> </ul>                                                                                                    |
|----------------|----------------------------------------------------------------------------------------------------|
| 進路希望登録(第1希望)   | 京尤用社                                                                                                    |
| 進路希望登録(第2希望)   | 教員                                                                                                    |
| 進路希望登録(第3希望)   | その他                                                                                                    |
| 研究テーマまたは興味ある科目 | ■研究テーマ<br>未定<br>■興味のある科目<br>経済と社会                                                                                                    |
| 学生時代に力を注いだこと   | <ol> <li>アルパイト<br/>大学入学時からカフェのアルパイトを始めた。</li> <li>先輩から教えてもらったことは、必ずメモを取り、その日のうちに復習を行った。</li> <li>また、常にお客様への配慮を行い、お客様から声掛けされる前に気づくようにしている。</li> <li>業務姿勢が評価され、現在ではアルパイトリーダを務めることになった。</li> <li>パランティア</li> <li>大学のボランティア活動に参加し、地元のお祭りの手伝いをした。</li> <li>自ら積極的に地元の方に話しかけ、コミュニケーションをとったり、</li> <li>自分のできる仕事はほかにないかを考えながら取り組んだ。</li> <li>お祭り終了後、地元の方に感謝され、貢献することができた。</li> </ol> |
| 私の特徴           | 誰とでも気兼ねなく接することができる。<br>常に周りへの気配りを意識している。                                                                                                    |
| 免許・資格・趣味・特技など  | ■資格<br>ITパスポート<br>秘書検定2級<br>■趣味<br>映画鑑賞                                                                                                    |